User Guide

# 01.02 Waripanam system-MA-18-Revenue-Rates Subject- master data

For

Supply, delivery, installation, Commissioning, Training and Maintenance of Enterprise Resource Planning System (DMMC-ERP)

For

# DEHIWALA MOUNT-LAVINIA MUNICIPAL COUNCIL

Ву

**EMETSOFT (PVT) LTD** 

### 1. REVISION HISTORY

| Date       | Version     | Description            | Author            |
|------------|-------------|------------------------|-------------------|
| 08-03-2022 | 0.0.1 Initi | al version             | EMETSOFT IMP Team |
| 26-04-2022 | 0.1.1 Modif | ications to the report | EMETSOFT IMP Team |
| 28-04-2022 | 1.0.0 Final | Release                | Project Manager   |
| 19-05-2022 | 2.0.0 Enhan | cements for the manual | Project Manager   |

### 2. TABLE OF CONTENTS

Page No.

| 1. | Revision History            | . 2 |
|----|-----------------------------|-----|
| 2. | TABLE OF CONTENTS           | . 2 |
| 3. | THE PROCESS                 | .4  |
| 4. | RATES SUBJECT - MASTER DATA | . 5 |

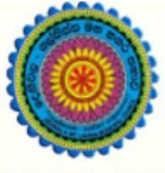

# ENTERPRISE RESOURCE PLANNING (ERP)

## Dehiwala Mount Lavinia Municipal Council

Welcome to the Easiest, Fastest, most Secure, FIRST & the ONLY ERP for the LGA sector

# **RATES SUBJECT - MASTER DATA**

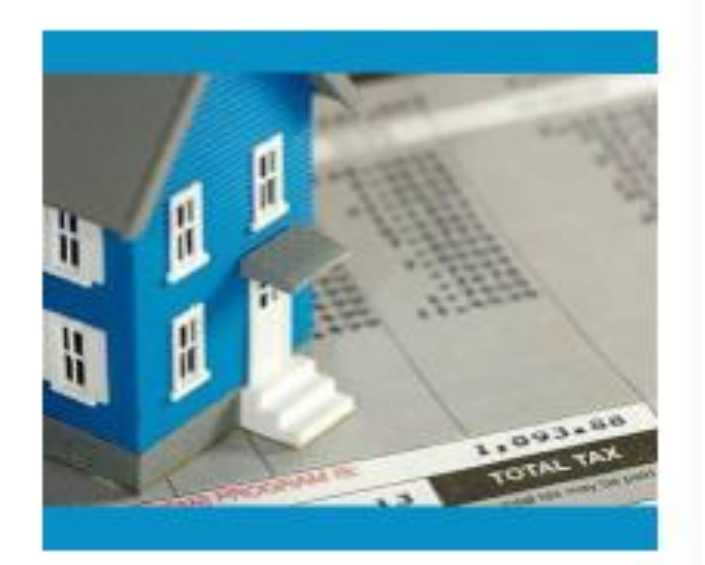

Waripanam Collection

Waripanam related payment

READ MORE

### 3. THE PROCESS

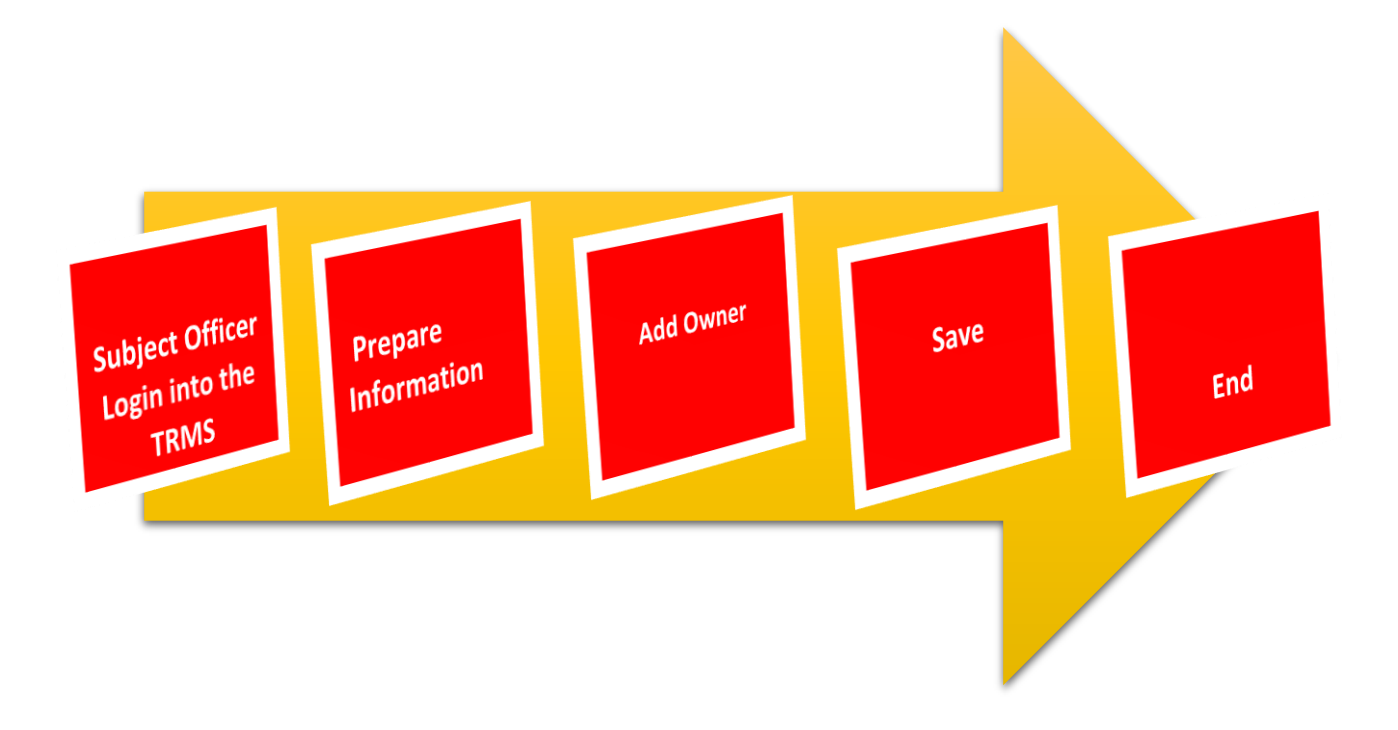

### 4. RATES SUBJECT - MASTER DATA

STEP: 01 Click On this Icon in ERP Page

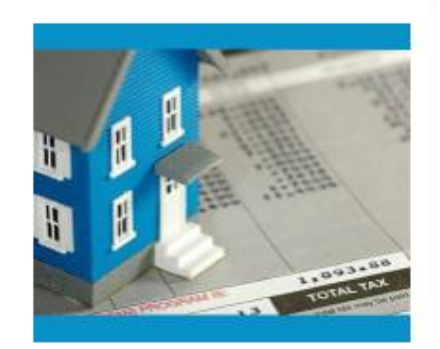

Waripanam Collection Waripanam related payment

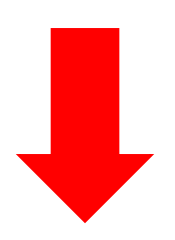

STEP: 02 Login using your user name and password to the system

| Log In to your account |        |
|------------------------|--------|
| sahan_Emet             |        |
|                        |        |
| Advanced Options       | Log In |

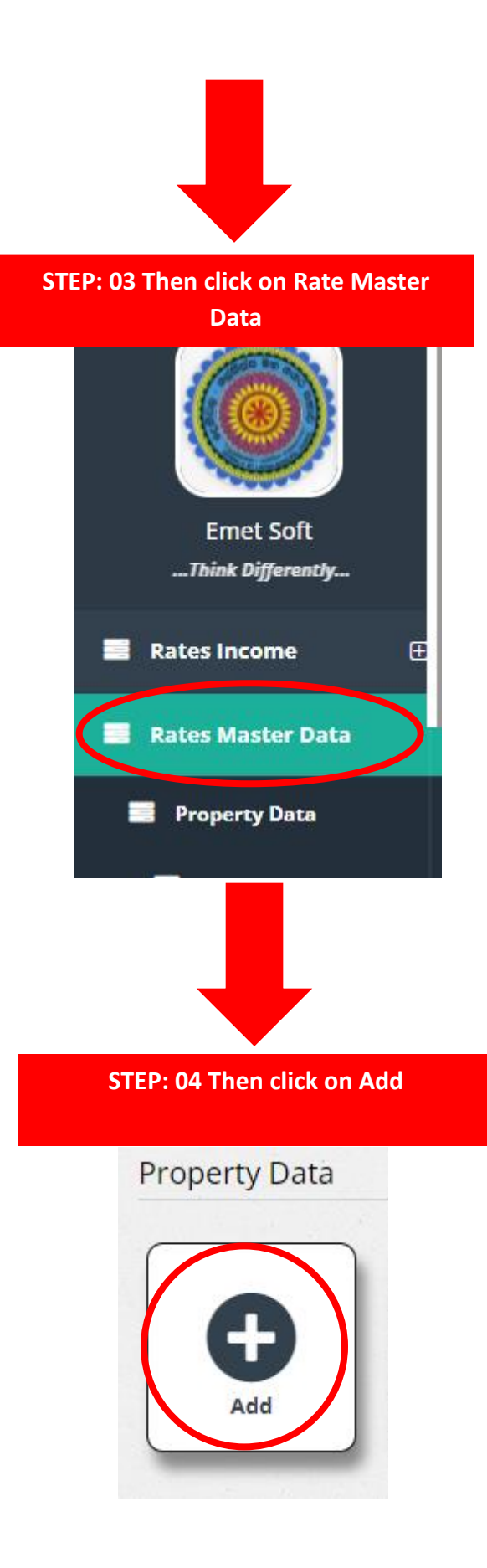

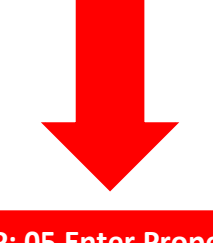

STEP: 05 Enter Property Owner Information

| Property Master ID<br>119752          | 01  |                 |    | Date of Creation<br>4/5/2022   |            | 02            |    |   |
|---------------------------------------|-----|-----------------|----|--------------------------------|------------|---------------|----|---|
| Division<br>01-WILAWALA               |     | 03              |    | Street<br>BALAPOKUNA ROAD LEFT | 04         |               |    | 8 |
| Rate Number                           | 05  | Old Rate Number | 06 | Property Type<br>Resident-N    | C          | )7            |    |   |
| Ownership Registration Da<br>4/5/2022 | ate | 08              |    | Ownership Registration No      |            |               | 09 |   |
| Owner name Add Owner                  |     |                 | 10 |                                |            |               |    |   |
| initialy Yearly Value                 | 11  |                 |    | Yearly Value (For Active Yea   | ar)        | 12            |    |   |
| Description                           |     | 13              |    | Owner Address                  | 4          |               |    |   |
| Contact Person<br><-Select->          | 15  |                 |    | Address                        |            | 16            |    |   |
| nactive                               |     | Free Quater     |    | Discountable for this Quate    | 3 <b>r</b> | Is Prohibited |    |   |
| Balance B/F                           |     |                 |    | Surcharge B/F                  |            |               |    |   |
| Assessment Year                       |     |                 |    | Comments                       |            |               |    |   |
| Next Year Value                       |     |                 |    |                                |            |               |    |   |

- 01. Property Master ID (Auto Generated)
- 02. Date of Creation (Auto Generated)
- 03. Select Division
- 04. Select Street
- 05. Enter New Rate Number
- 06. Enter Old Rate Number
- 07. Select Property Type (Ex : Resident-N )
- 08. Select Owner Registration Date
- 09. Enter Owner Registration Number
- 10. Enter Owner name
- 11. Enter Initial Yearly Value

- 12. Enter Initial Yearly Value for active Years
- 13. Enter Description (about Property)
- 14. Enter Owner Address
- 15. Select Contact person
- 16. Entr Contact persn Address

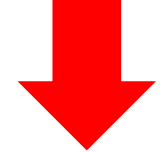

| Inactive 01 Free Quater 02<br>Balance B/F | Discountable for this Quater 03 Is Prohibited 04 |
|-------------------------------------------|--------------------------------------------------|
| Assessment Year                           | Comments                                         |
| Next Year Value                           |                                                  |

- 01. Click on this mark to Inactive
- 02. Click on this mark for a free Quarter
- 03. Click on this mark to get a discount
- 04. Click on this mark to prohibited

| Inactive        | Free Quater | Discountable for this Quater | ls Prohibited |
|-----------------|-------------|------------------------------|---------------|
| Balance B/F 01  |             | Surcharge B/F 02             |               |
| Assessment Year | 03          | Comments                     | 04            |
| Next Year Value | 05          |                              |               |

- 01. Enter Bought Forward Balance
- 02. Enter Surcharge B/F
- 03. Enter assessment year
- 04. Enter comments
- 05. Enter New Year Value

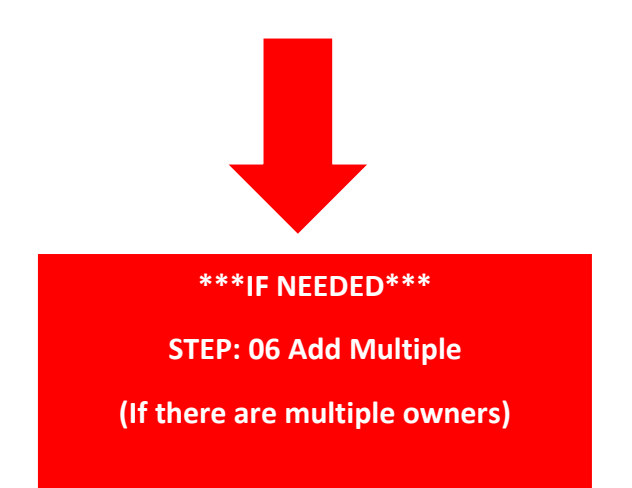

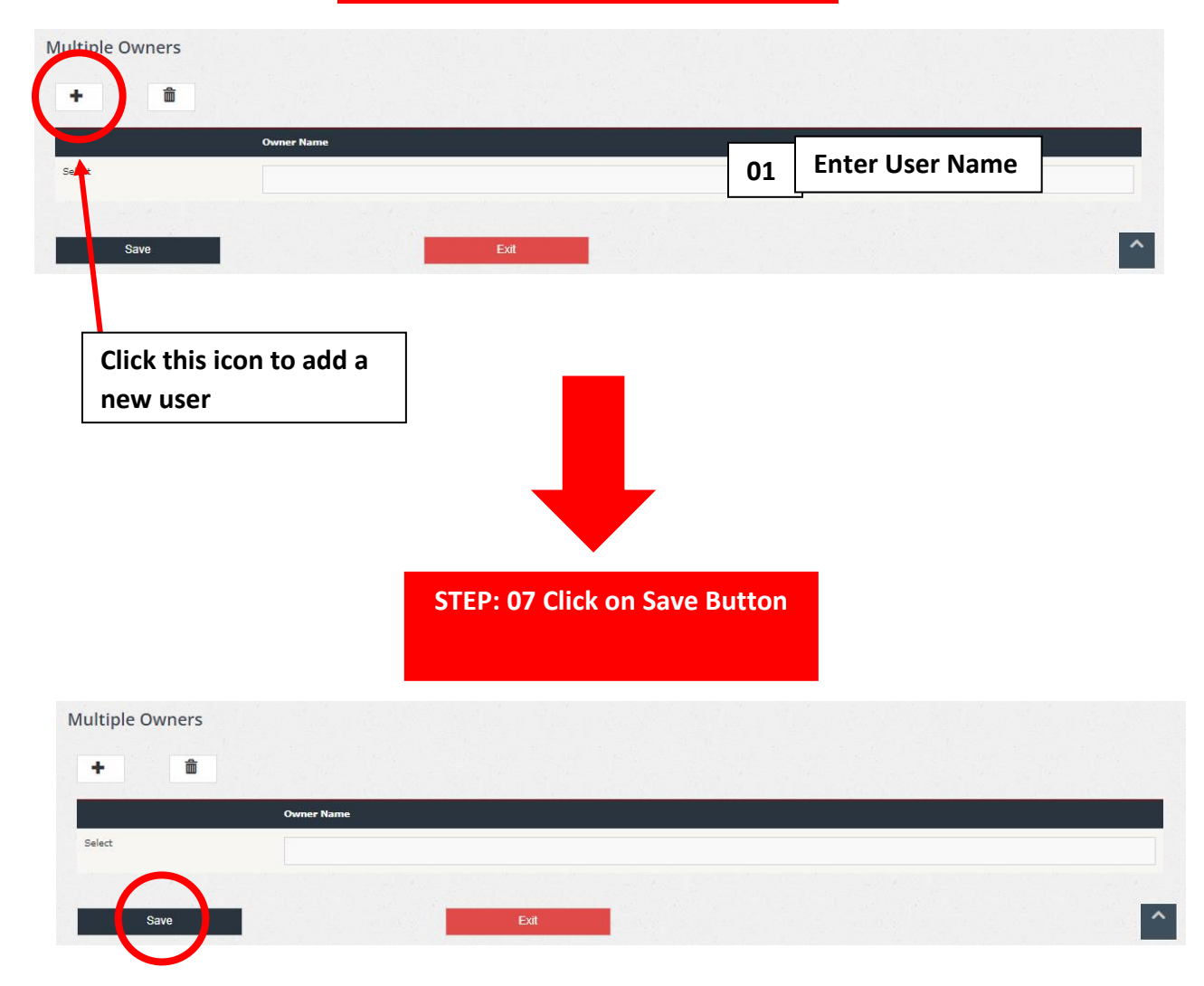